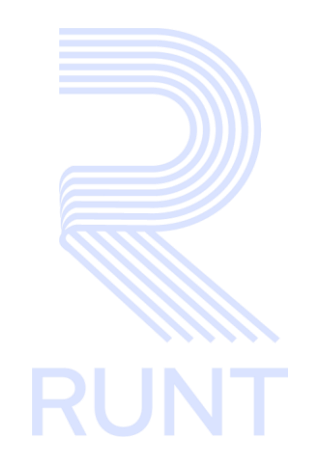

# RUNT2-IN-051 Instructivo Liquidar Procesos Transversales V1

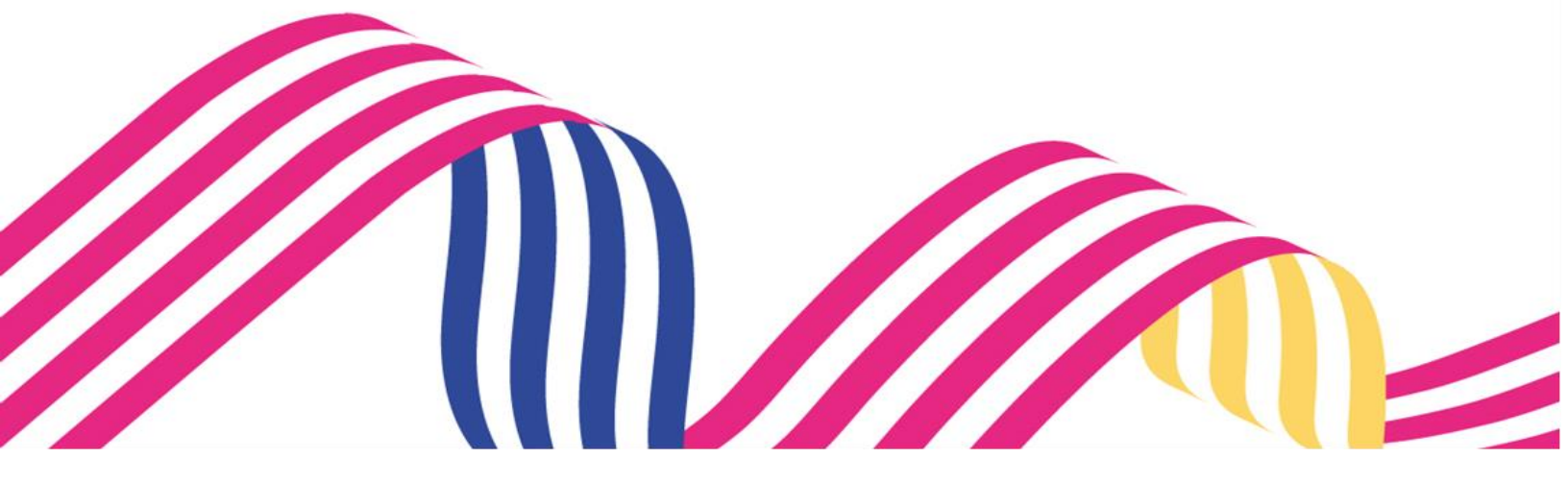

# Instructivo Liquidar Procesos Transversales Image: Construction of the second second seco

# TABLA DE CONTENIDO

| 1. | OBJETIVO                   | 3 |
|----|----------------------------|---|
| 2. | DESARROLLO DEL INSTRUCTIVO | 3 |
| 3. | CONTROL DE CAMBIOS         | 9 |

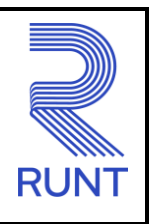

09-10-2023

| RUNT2-IN-051 |  |
|--------------|--|
|              |  |

Versión: 1

# 1. OBJETIVO

Proporcionar una guía detallada a los usuarios autorizados, para Liquidar Procesos Transversales.

# 2. DESARROLLO DEL INSTRUCTIVO

A continuación, se indican los pasos a seguir para realizar Liquidar CUPL Procesos Transversales el usuario debe estar autenticado, es decir ha registrado su usuario, contraseña y huella digital según instructivo *RUNT2-IN-006 (Instructivo Autenticar usuario)*.

# Paso 1

Una vez que el usuario funcionario ha ingresado al sistema, se debe observar la siguiente pantalla de inicio:

|                                       |                                                                                                    | 👘 Transporte 🕞 | Cerrar sesión |
|---------------------------------------|----------------------------------------------------------------------------------------------------|----------------|---------------|
| Te d<br>Ayda<br>Secu<br>Mard          | erron la bienvenida<br>eticia Nuñez Cruz<br>os GENERALES SURAMERICANA S.A.<br>RADDRA<br>Evisión<br>Erron Contrasena<br>Contrasena<br>Contrase |                |               |
| Paso 2                                |                                                                                                    |                |               |
| Se debe seleccionar el icono del Menú | a página principal o e                                                                                                    | el que está ι  | ubicado       |

en la parte superior izquierda **interne** se despliega la barra de opciones y seleccione la opción Liquidaciones y enseguida la opción Liquidar CUPL procesos transversales.

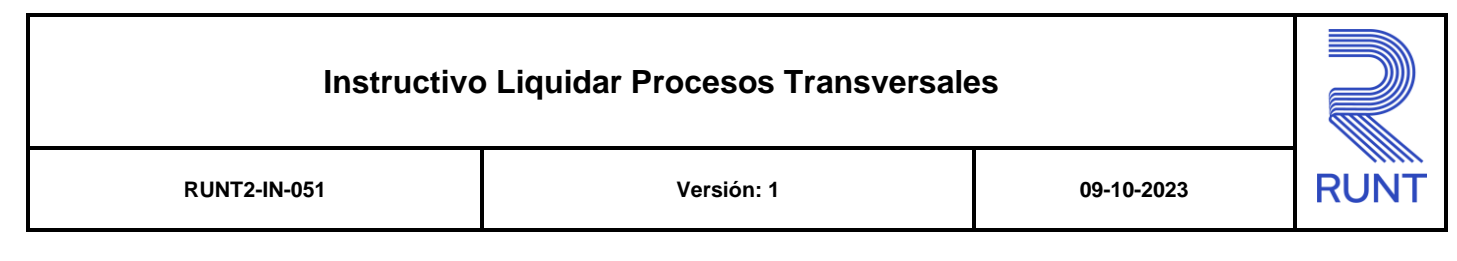

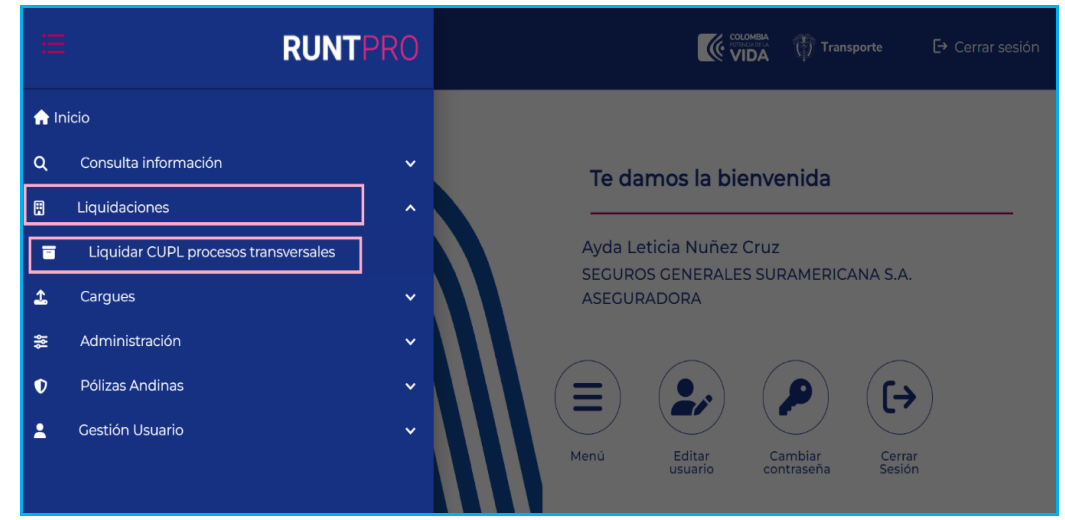

# Paso 3

Una vez seleccionada la opción, se despliegla el formulario Liquidar CUPL Procesos Transversales.

|                                                      |                                                                                            | Transporte                                                                                                    | [→ Cerrar sesió                                                                                             |
|------------------------------------------------------|--------------------------------------------------------------------------------------------|----------------------------------------------------------------------------------------------------|----------------------------------------------------------------------------------------------------|
|                                                      |                                                                                            |                                                                                                    |                                                                                                    |
|                                                      |                                                                                            |                                                                                                    |                                                                                                    |
| Fecha liquidación (dd/mm/aaaa):<br><b>01-09-2023</b> |                                                                                            |                                                                                                    |                                                                                                    |
| Número de documento:     890903407                   |                                                                                            |                                                                                                    |                                                                                                    |
|                                                      |                                                                                            |                                                                                                    |                                                                                                    |
|                                                      |                                                                                            |                                                                                                    |                                                                                                    |
|                                                      |                                                                                            |                                                                                                    | •                                                                                                    |
|                                                      |                                                                                            |                                                                                                    |                                                                                                    |
|                                                      |                                                                                            |                                                                                                    |                                                                                                    |
|                                                      | Fecha liquidación (dd/mm/aaaa):         01-09-2023         *         *         (890903407) | Fecha liquidación (dd/mm/aaaa):<br>0-09-2023         Unero de documents:         Vumero de documents:         V | Constraints     Constraints     Constraints     Constraints     Constraints     Constraints     Constraints |

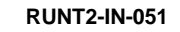

Versión: 1

09-10-2023

Datos del formulario:

**Datos Básicos** 

Autoridad de tránsito:

Información de la autoridad de tránsito del usuario logueado si este pertenece al funcionario aseguradora o acreedor prendario el sistema debe recuperar este dato en modo no editable.

| Autoridad de tránsito:              |
|-------------------------------------|
| SEGUROS GENERALES SURAMERICANA S.A. |

## Fecha Liquidación:

Corresponde a la fecha actual del sistema es un campo de lectura no modificable por el usuario en formato dd/mm/aaaa.

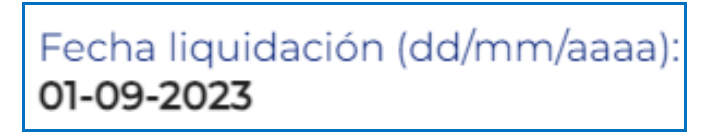

### Tipo de documento:

Lista de selección con los tipos de documento, si el usuario logueado pertenece al funcionario aseguradora o acreedor prendario el sistema debe recuperar este dato en modo no editable.

| Tipo de documento: |   |
|--------------------|---|
| NIT                | ¥ |
|                    |   |

### Numero de documento:

Número de identificación del solicitante de la liquidación si el usuario logueado pertenece al funcionario aseguradora o acreedor prendario el sistema debe recuperar este dato en modo no editable.

| Número de documento: |  |   |
|----------------------|--|---|
| 890903407            |  |   |
|                      |  | / |

| _ |     |      |              |    |
|---|-----|------|--------------|----|
| R | UNT | 2-11 | <b>N-0</b> ; | 51 |

Versión: 1

### Tipo de concepto a liquidar

### Tipo concepto:

Lista de selección con los tipos de concepto a liquidar y autorizados para la autoridad de tránsito autenticada en el sistema.

Para los usuarios prestadores de servicio logueados solo debe listar aquellos tipos de concepto que tenga asociados.

| Fipo concepto: "    |    |
|---------------------|----|
| Carque Poliza SOAT  | •) |
| Congoe i onza dorri | )  |

### Cantidad de conceptos:

Es un valor entero positivo mayor a cero. Cuando el tipo de concepto a liquidar es inscripción o modificación de persona natural o persona jurídica o registro de empresa de derecho público o registro o modificación de empresa de derecho público se muestra en cantidad 1 en modo no editable.

| -Cantidad conceptos: |  |  |   |
|----------------------|--|--|---|
| (                    |  |  | ) |
| (1                   |  |  | ) |
|                      |  |  |   |

### Botón Generar:

Este botón le permite generar la liquidación de procesos transversales.

# Generar

### Paso 4

Para iniciar el proceso seleccione el tipo de concepto a liquidar el tipo de concepto de la lista desplegable:

| Tipo concepto a liquidar               |   |
|----------------------------------------|---|
| Cargue Poliza SOAT                     |   |
| Cargar poliza Responsabilidad Civil    |   |
| Modificar Poliza Responsabilidad Civil |   |
| Cancelar Poliza Responsabilidad Civil  |   |
| Poliza Andina Nacional                 |   |
|                                        |   |
|                                        |   |
| - Tipo concepto: *                     | Ţ |

Luego de seleccionar el tipo de concepto ingrese la cantidad de conceptos.

Cantidad conceptos.\*

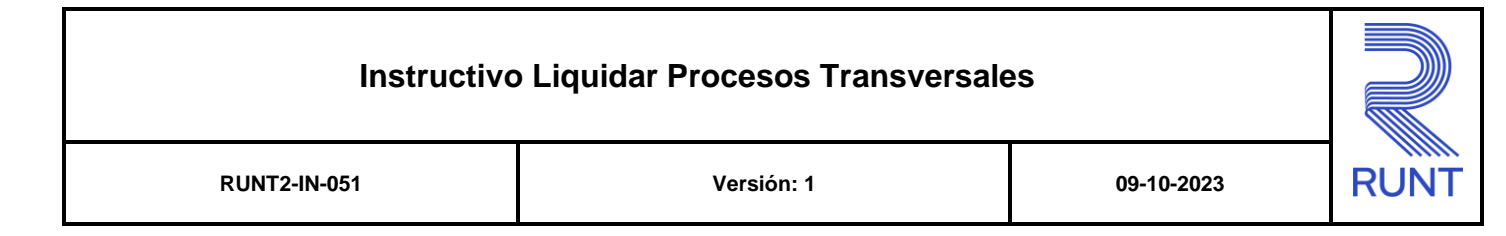

Dar clic en el boton

### Paso 5

Se descargará automáticamente la liquidación se puede ver en la barra de herramientas

del navegador en la parte superior

| C asspikdevstcus004.219.web.core.windows.net/7/recaudosli | quidaciones/liquidar-transversales | Q. 16                                              | ***     |
|-----------------------------------------------------------|------------------------------------|----------------------------------------------------|---------|
|                                                           | Descargas recientes                | × jerrar sesión                                    |         |
|                                                           |                                    | 80000000006-443340.pdf<br>40,7 X8 • Hace 6 minutos |         |
| Liquidar CUPL Procesos Transversales                      |                                    | 80000000006435671.pdf<br>94918 + Haor 3 horas      | _       |
| Datos Basicos<br>Autoridad de trânsito:                   | Fecha liquidación (dd/mm/basa):    | Mostrar todas las descargas                        | 2       |
| SECUROS GENERALES SURAMERICANA S.A.                       | 01-09-2023                         |                                                    |         |
|                                                           | · 890303407                        |                                                    |         |
| Tipo concepto a liquidar                                  |                                    |                                                    |         |
| Tipo concepto: *                                          |                                    |                                                    | •       |
|                                                           |                                    |                                                    |         |
| Cantidad conceptos: *                                     |                                    |                                                    |         |
|                                                           |                                    |                                                    | _       |
|                                                           |                                    |                                                    | Cenerar |

O en el equipo del usuario logueado en la opcion de descargas

| ↓ Descargas                                                                    |                                                                     |                       |  |  |  |
|--------------------------------------------------------------------------------|---------------------------------------------------------------------|-----------------------|--|--|--|
| $\leftrightarrow \rightarrow \lor \land \downarrow $ > Este equipo > Descargas |                                                                     |                       |  |  |  |
|                                                                                | Nombre                                                              | Fecha de modificación |  |  |  |
| Acceso rápido                                                                  | 8000000006443340                                                    | 1/09/2023 12:36 p. m. |  |  |  |
| OneDrive - Concesión RUNT S.A                                                  | 8000000006436671                                                    | 1/09/2023 9:35 a.m.   |  |  |  |
| 🗸 💄 Este equipo                                                                | EP1_CUR01789_VALIDAR ENTIDAD CONTRATANTE_PRUEBAS_08082023           | 31/08/2023 4:07 p.m.  |  |  |  |
| > J Descargas                                                                  | EP3_CUR01788_VAL NO REGIS DE TIP INSUM Y ESP VENAL_PRUEBAS_29082023 | 31/08/2023 4:06 p.m.  |  |  |  |
| > Pocumentos                                                                   | EP2_CUR01788_VAL OP REPOR Y HABIL DE FORMUL PARA REP CON CONV_PRUE  | 31/08/2023 4:02 p.m.  |  |  |  |
|                                                                                | 8000000006436669                                                    | 31/08/2023 9:34 a.m.  |  |  |  |
| Escritorio                                                                     | 8000000006436668                                                    | 31/08/2023 9:05 a.m.  |  |  |  |
| > 🔚 Imágenes                                                                   | EP10_CUR01794_OPCION CANCELAR_PRUEBAS_16082023                      | 30/08/2023 11:34 a.m. |  |  |  |

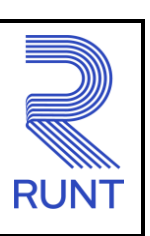

09-10-2023

RUNT2-IN-051

Versión: 1

Al abrir el comprobante unico de pago y liquidación se mostrara el documento con la información del solicitante, el tipo de concepto solicitado y la cantidad total a pagar.

| EXEMPTION       EVENT         EVENT       EVENT         EVENT       EVENT         COMPROBANTE ÚNICO DE PAGO Y LIQUIDACIÓN       EVENT         EXEMPTIONATE ÚNICO DE PAGO Y LIQUIDACIÓN       Nro. 8000000006443340         DEFENDENCIA       SEGUROS GENERALES SURAMERICANA S.A.       CÓDIGO 279733         DATOS SOLICITANTE       Sefor usuato: Una vez uted ha efectuado el paga haser uso del minor, diagona haser uso del minor, diagona haser uso del minor, d                                                                                                    |                                    |                          |                           | PÁGINA 1 DE 1                                                       |
|----------------------------------------------------------------------------------------------------|------------------------------------|--------------------------|---------------------------|---------------------------------------------------------------------|
| COMPROBANTE ÚNICO DE PAGO Y LIQUIDACIÓN         EXPEDICIÓN       0109/23         FECHA LIMITE DE PAGO       30/11/023         Nno.       8000000006443340         DETOS SOLICITANTE       Sefor usaxio: Outro del mismo;         NOMBRES / EMPRESA       SEGUROS GENERALES SURAMERICANA S.A.         NOMBRES / EMPRESA       SEGUROS GENERALES SURAMERICANA S.A.         TIPO DE DOCUMENTO       NIT         NITO DE DOCUMENTO       NIT         NITO DE DOCUMENTO       NIT         NOMERO DOCUMENTO       NIT         NOMERO DOCUMENTO       NA         TIPO DECOLMENTO       NIT         NITO DE DOCUMENTO       NA         TIPO DECOLMENTO       NA         DETALLE       DETALLE         DETALLE       DETALLE DERECHOS RUNT         DETALLE DERECHOS RUNT       \$5,800         TOTAL DERECHOS RUNT       \$5,800         COTAL DERECHOS RUNT       \$5,800         COTAL DERECHOS RUNT       \$5,800         COTAL DERECHOS RUNT       \$5,800         COTAL DERECHOS RUNT       \$5,800         COTAL DERECHOS RUNT       \$5,800         COTAL DERECHOS RUNT       \$5,800         COTAL DERECHOS RUNT       \$5,800         CHEQUE       CÓDIGO<                                                                                                    |                                    | [ransporte               |                           | RUNT                                                                |
| EXPEDICIÓN       01/02/23       FECHA LIMITE DE PAGO       Nro. 8000000006443340         DEPENDENCIA       SEGUROS GENERALES SURAMERICANA S.A.       CÓDIGO 279733         DATOS SOLICITANTE       Sefor usanzi. Usa vez usted has         NOMBRES / EMPRESA       SEGUROS GENERALES SURAMERICANA S.A.       Sefor usanzi. Usa vez usted has         TIPO DE DOCUMENTO       NIT       NÚMERO DOCUMENTO       BO003407         IDENTIFICADORES       INRO PLACA       NA       CLASIFICACIÓN       NA         IDOCUMENTO NIT       NÚMERO DOCUMENTO       NA       IPO SERVICIO       NA         DETALLE       DETALLE DERECHOS RUNT       DETALLE DERECHOS RUNT       Descripción         DATAL DERECHOS MINISTENO DE TRANSPORTE       DETALLE DERECHOS RUNT       \$5,800         TOTAL DERECHOS MINISTENO DE TRANSPORTE       DETALLE DERECHOS RUNT Y MT       \$5,800         (415)77709998000445(8020)80000000000443340(8020)000000002(3900)0000005800(96)       \$5,800         CORMA DE PAGO       CHEQUE       CÓDIGO       VALOR         (415)7709998000445(8020)80000000000443340(8020)000000002(3900)0000005800(96)       \$5         FECTIVO       YALOR       \$5       \$5         GODIGO       CHEQUE       CÓDIGO       \$2         CORMA DE PAGO       CHEQUE       CHEQUE       \$2                                                                                                    | COMPROBANTE ÚNICO DE P             | AGO Y LIQUIDACIÓN        | ز                         |                                                                     |
| DEPENDENCIA       SEGUROS GENERALES SURAMERICANA S.A.       CÓDIGO 279733         DATOS SOLICITANTE       Sefor usardo: Usa vec ustel has<br>precluado el pago, ustel dene di<br>disa para haber uso del mismo;<br>TIPO DE DOCUMENTO NIT       Sefor usardo: Usa vec ustel has<br>precluado el pago, ustel dene<br>denero ante el RINT         IDENTIFICADORES       INRO PLACA       NA       CLASIFICACIÓN NA       TIPO SERVICIO NA         IDENTIFICADORES       INRO PLACA       NA       CLASIFICACIÓN NA       TIPO SERVICIO NA         IDETALLE       DETALLE       DETALLE DERECHOS RUNT       Concepto       Cantidad       Desoripción         IDTAL DERECHOS RUNT       \$5,800       VALOR TOTAL A PAGAR DERECHOS RUNT Y MT       \$5,800         IDTAL DERECHOS RUNT       \$5,800       VALOR TOTAL A PAGAR DERECHOS RUNT Y MT       \$5,800         IDTAL DERECHOS MINESTEND QE TRANSPORTE       CÓDIGO       Número DE CHEQUE       VALOR         IDTAL DERECHOS RUNT       \$5,800       Stodo       \$5,800         IDTAL DERECHOS RUNT       \$5,800       IDTAL DERECHOS RUNT       \$5,800         IDTAL DERECHOS MINESTEND QE TRANSPORTE       IDTAL DERECHOS RUNT       \$5,800         IDTAL DERECHOS MINE       IDTAL DERECHOS MINESTEND QUE CHEQUE       IDTAL DERECHOS RUNT       \$5,800         IDTAL DERECHOS MINESTEND QUE CHEQUE       IDTAL DERECHOS MINESTEND QUE CHEQUE       IDTAL DERECHOS                                                                                                    | EXPEDICIÓN 01/09/23                | FECHA LIMITE DE PA       | GO 30/11/023              | Nro. 80000000006443340                                              |
| DATOS SOLICITANTE       Seferusado: Ina vez usted ha efectuado el pago, usted ine el divado el pago, usted ine el divado el pago, usted ine el mismo: depois de la compara hacer uso del mismo: depois de la compara hacer uso del mismo: depois de compara hacer uso del mismo: depois de compara hacer uso del mismo: depois de c | DEPENDENCIA SEGURO                 | OS GENERALES SURA        | MERICANA S.A.             | Со́рідо 279733                                                      |
| NOMBRES / EMPRESA       SEGUROS GENERALES SURAMERICANA S.A.       dispose do este sempo used depois do este sempo used depair solicitar el reemboliso del dinero ante el RUNT         ITPO DE DOCUMENTO       NIT       NÚMERO DOCUMENTO       890903407       dispose do este sempo used depair solicitar el reemboliso del dinero ante el RUNT         IDENTIFICADORES       INO PLACA       NA       CLASIFICACIÓN       NA       TIPO SERVICIO       NA         IDETALLE       DETALLE       DETALLE DERECHOS RUNT       Concepto Cantidad Descripción       27       2       CARGAR_POLIZA_RCC         TOTAL DERECHOS MINISTENO DE TRANSPORTE       DETALLE DERECHOS RUNT       \$5,800       TOTAL DERECHOS RUNT       \$5,800         (415)7709998000445(8020)8000000000000443340(8020)0000000002(3900)0000005800(96)       E       E       E         FORMA DE PAGO       CHEQUE       CÓDIGO       NÚMERO DE CHEQUE       VALOR       \$         (415)7709998000445(8020)80000000000006443340(8020)00000000002(3900)0000005800(96)       E       E       E       E       E       E       E       E       E       E       E       E       E       E       E       E       E       E       E       E       E       E       E       E       E       E       E       E       E       E       E       E       E <td></td> <td></td> <td></td> <td>Señor usuario: Una vez usted ha<br/>efectuado el pago usted tiene 60</td>                                                                                                    |                                    |                          |                           | Señor usuario: Una vez usted ha<br>efectuado el pago usted tiene 60 |
| TIPO DE DOCUMENTO     NIT     NÚMERO DOCUMENTO     890903407     deberá solicitar el reemboliso del<br>dinero ante el RUNT       IDENTIFICADORES     INO PLACA     NA     CLASIFICACIÓN     NA     TIPO SERVICIO     NA       INO PLACA     NA     CLASIFICACIÓN     NA     TIPO SERVICIO     NA       IDETALLE     DETALLE     DETALLE DERECHOS RUNT     Interest el RUNT     Interest el RUNT       IDETALLE     DETALLE DERECHOS RUNT     S5,800     Interest el RUNT     Interest el RUNT       TOTAL DERECHOS RUNT     \$5,800     Interest el RUNT     Interest el RUNT       IDETALLE DERECHOS RUNT     \$5,800     Interest el RUNT     Interest el RUNT       IDETALL DERECHOS RUNT     \$5,800     Interest el RUNT     Interest el RUNT       IDETAL DERECHOS RUNT     \$5,800     Interest el RUNT     Interest el RUNT       IDETAL DERECHOS RUNT     \$5,800     Interest el RUNT     Interest el RUNT       IDETALLE DERECHOS RUNT     \$5,800     Interest el RUNT     Interest el RUNT       IDETALL DERECHOS RUNT     \$5,800     Interest el RUNT     Interest el RUNT       IDETALL DERECHOS RUNT     \$5,800     Interest el RUNT     Interest el RUNT       IDETALL DERECHOS RUNT     \$5,800     Interest el RUNT     Interest el RUNT       IDETALL DERECHOS RUNT     \$0     Interest el                                                                                                    | NOMBRES / EMPRESA SEGU             | ROS GENERALES SURAM      | IERICANA S.A.             | días para hacer uso del mismo;<br>despúes de este tiempo usted      |
| IDENTIFICADORES         NRO PLACA       NA         CLASIFICACIÓN       NA         TIPO DOCUMENTO NIT       NÚMERO DOCUMENTO         DETALLE       DETALLE DERECHOS MINISTERIO DE TRANSPORTE         DETALLE DERECHOS MINISTERIO DE TRANSPORTE       DETALLE DERECHOS RUNT         Concepto       Cantidad       Descripción         27       2       CARGAR_POLIZA_RCC         TOTAL DERECHOS MIN       \$5,800       TOTAL DERECHOS RUNT         TOTAL DERECHOS MIT       \$0       VALOR TOTAL A PAGAR DERECHOS RUNT Y MT         \$5,800       \$0       VALOR TOTAL A PAGAR DERECHOS RUNT Y MT         \$5,800       \$0       VALOR TOTAL A PAGAR DERECHOS RUNT Y MT         \$5,800       \$0       VALOR TOTAL A PAGAR DERECHOS RUNT Y MT         \$5,800       \$0       VALOR TOTAL A PAGAR DERECHOS RUNT Y MT         \$5,800       \$0       VALOR TOTAL A PAGAR DERECHOS RUNT Y MT         \$5,800       \$0       \$0         \$0       VALOR       \$         \$100       YALOR       \$         \$2       \$100       \$         \$2       \$100       \$         \$3       \$100       \$         \$4(15)7709998000445(8020)8000000000006443340(8020)0000000002(3900)000005800(96)       \$ </td <td>TIPO DE DOCUMENTO NIT</td> <td>NÚMERO</td> <td>DOCUMENTO 890903407</td> <td>deberá solicitar el reembolso del<br/>dinero ante el RUNT</td>                                                                                                    | TIPO DE DOCUMENTO NIT              | NÚMERO                   | DOCUMENTO 890903407       | deberá solicitar el reembolso del<br>dinero ante el RUNT            |
| NRO PLACA       NA       CLASIFICACIÓN NA       TIPO SERVICIO       NA         TPO DOCUMENTO NIT       NÚMERO DOCUMENTO       NA       TIPO SERVICIO       NA         DETALLE       DETALLE DERECHOS MINISTERIO DE TRANSPORTE       DETALLE DERECHOS RUNT       Concepto       Cantidad       Descripción         TOTAL DERECHOS MINISTERIO DE TRANSPORTE       DETALLE DERECHOS RUNT       \$5,800       TOTAL DERECHOS RUNT       \$5,800         TOTAL DERECHOS MIT       \$0       VALOR TOTAL A PAGAR DERECHOS RUNT Y MT       \$5,800         (415)7709996000445(8020)800000000006443340(8020)000000002(3900)0000005800(96)       \$         FORMA DE PAGO       CHEQUE       VALOR       \$         (415)7709998000445(8020)8000000000006443340(8020)000000002(3900)0000005800(96)       \$       \$         FORMA DE PAGO       CHEQUE       VALOR       \$         (415)7709998000445(8020)8000000000006443340(8020)000000002(3900)0000005800(96)       \$       \$         FORMA DE PAGO       CHEQUE       VALOR       \$         (415)7709998000445(8020)8000000000006443340(8020)000000002(3900)0000005800(96)       \$         FORMA DE PAGO       CHEQUE       YALOR       \$         FORMA DE PAGO       CHEQUE       YALOR       \$         *Sólo se reciben cheques para el valor correspondiente al Ministerio. <td< td=""><td></td><td></td><td></td><td></td></td<>                                                                                                    |                                    |                          |                           |                                                                     |
| ITPO DOCUMENTO NIT       NUMERO DOCUMENTO NA         DETALLE       DETALLE DERECHOS RUNT         DETALLE DERECHOS MINISTERIO DE TRANSPORTE       DETALLE DERECHOS RUNT         Concepto       Cantidad       Descripción         27       2       CARGAR_POLIZA_RCC         TOTAL DERECHOS RUNT       \$5,800         TOTAL DERECHOS MIN       \$0       VALOR TOTAL A PAGAR DERECHOS RUNT Y MT         (415)7709998000445(8020)80000000006443340(8020)000000002(3900)000005800(96)         FORMA DE PAGO       CHEQUE         CÓDIGO       NÚMERO DE CHEQUE       VALOR         (415)7709998000445(8020)80000000006443340(8020)000000002(3900)0000005800(96)       \$         FORMA DE PAGO       CHEQUE       VALOR         (415)7709998000445(8020)8000000000066443340(8020)0000000002(3900)0000005800(96)       \$         FORMA DE PAGO       CHEQUE       VALOR         EFECTIVO       VALOR       \$         *Sólo se reciben cheques para el valor correspondiente al Ministerio.       \$         Bancos Habilitados: Banco Davivienda, Banco Agrario.       \$                                                                                                    | NRO PLACA NA                       | CLASIFICACIÓ             | NN NA TIP                 | O SERVICIO NA                                                       |
| DETALLE       DETALLE DERECHOS MUNISTERIO DE TRANSPORTE         DETALLE DERECHOS MUNISTERIO DE TRANSPORTE       DETALLE DERECHOS RUNT         Concepto       Cantidad       Desoripción         27       2       CARGAR_POLIZA_RCC         TOTAL DERECHOS RUNT       \$5,800         TOTAL DERECHOS MT       \$0       VALOR TOTAL A PAGAR DERECHOS RUNT Y MT         (415)7709998000445(8020)80000000006443340(8020)0000000002(3900)0000005800(96)         FORMA DE PAGO       CHEQUE         CÓDIGO       NÚMERO DE CHEQUE       VALOR         (415)7709998000445(8020)80000000006443340(8020)000000002(3900)000005800(96)       \$         CHEQUE       CÓDIGO       NÚMERO DE CHEQUE       VALOR         (415)7709998000445(8020)800000000006443340(8020)000000002(3900)000005800(96)       \$         FORMA DE PAGO       CHEQUE       \$         (415)7709998000445(8020)8000000000006443340(8020)0000000002(3900)000005800(96)       \$         FORMA DE PAGO       CHEQUE       \$         EFECTIVO       VALOR       \$         *Sólo se reciben cheques para el valor correspondiente al Ministerio.       \$         Bancos Habilitados: Banco Davivienda, Banco Agrario.       \$                                                                                                    |                                    | NUMERO DOC               | UMENTO NA                 | )                                                                   |
| UETALLE DERECHOS MMINITERIO DE TRANSPORTE       DETALLE DERECHOS MUNI         Concepto       Cantidad       Descripción         27       2       CARGAR_POLIZA_RCC         TOTAL DERECHOS MUN       \$5,800       TOTAL DERECHOS RUNT         S0       VALOR TOTAL A PAGAR DERECHOS RUNT Y MT       \$5,800         (415)7709998000445(8020)80000000006443340(8020)000000002(3900)000005800(96)       E         FORMA DE PAGO       CHEQUE       VALOR         EFECTIVO       VALOR       \$         (415)7709998000445(8020)8000000006443340(8020)000000002(3900)000005800(96)       \$         FORMA DE PAGO       CHEQUE       VALOR         (415)7709998000445(8020)80000000006443340(8020)000000002(3900)000005800(96)       \$         FORMA DE PAGO       CHEQUE       VALOR         EFECTIVO       VALOR       \$         *5010 se reciben cheques para el valor correspondiente al Ministerio.       Bancos Habilitados: Banco Davivienda, Banco Agrario.                                                                                                    |                                    |                          |                           |                                                                     |
| Concepto       Cantidad       Descripción         27       2       CARGAR_POLIZA_RCC         TOTAL DERECHOS RUNT       \$5,800       VALOR TOTAL A PAGAR DERECHOS RUNT Y MT       \$5,800         TOTAL DERECHOS MT       \$0       VALOR TOTAL A PAGAR DERECHOS RUNT Y MT       \$5,800         (415)7709998000445(8020)80000000006443340(8020)000000002(3900)000005800(96)       CHEQUE       VALOR         FORMA DE PAGO       CHEQUE       VALOR       \$         (415)7709998000445(8020)80000000006443340(8020)000000002(3900)000005800(96)       \$       \$         VALOR       \$       \$       \$         CHEQUE       CÓDIGO       NÚMERO DE CHEQUE       VALOR         (415)7709998000445(8020)800000000006443340(8020)0000000002(3900)0000005800(96)       \$         FORMA DE PAGO       CHEQUE       \$         (415)7709998000445(8020)800000000006443340(8020)0000000002(3900)000005800(96)       \$         FORMA DE PAGO       CHEQUE       \$         EFECTIVO       VALOR       \$         *Sólo se reciben cheques para el valor correspondiente al Ministerio.       \$         Bancos Habilitados: Banco Davivienda, Banco Agrario.       \$                                                                                                    | DETALLE DERECHOS MINISTERIO DE IN  | CANSPORTE                |                           |                                                                     |
| 27       2       CARGAR_POLIZA_RCC         TOTAL DERECHOS RUNT       \$5,800         TOTAL DERECHOS MT       \$0       VALOR TOTAL A PAGAR DERECHOS RUNT Y MT         \$5,800       \$0       VALOR TOTAL A PAGAR DERECHOS RUNT Y MT         \$6,800       \$0       VALOR TOTAL A PAGAR DERECHOS RUNT Y MT         \$6,800       \$0       VALOR 000000000000000000000000000000000000                                                                                                    |                                    |                          | Concepto Cantidad         | Descripción                                                         |
| TOTAL DERECHOS RUNT       \$5,800         TOTAL DERECHOS MT       \$0         VALOR TOTAL A PAGAR DERECHOS RUNT Y MT       \$5,800         (415)7709998000445(8020)80000000006443340(8020)000000002(3900)0000005800(96)         (415)7709998000445(8020)80000000006443340(8020)000000002(3900)0000005800(96)         FORMA DE PAGO         CHEQUE         (Á15)7709998000445(8020)80000000006443340(8020)000000002(3900)0000005800(96)         FORMA DE PAGO         (415)7709998000445(8020)80000000006443340(8020)0000000002(3900)0000005800(96)         FORMA DE PAGO         (415)7709998000445(8020)80000000006443340(8020)0000000002(3900)0000005800(96)         FORMA DE PAGO         CHEQUE         (415)7709998000445(8020)800000000006443340(8020)00000000002(3900)0000005800(96)         FORMA DE PAGO         CHEQUE         EFECTIVO         VALOR         FORMA DE PAGO         CHEQUE         EFECTIVO         §       *         *         VALOR         FORMA DE PAGO         CHEQUE         EFECTIVO     <                                                                                                    |                                    |                          | 27 2                      | CARGAR_POLIZA_RCC                                                   |
| (415)7709998000445(8020)80000000006443340(8020)000000002(3900)0000005800(96)         FORMA DE PAGO       CHEQUE         CÓDIGO       NÚMERO DE CHEQUE       VALOR         \$       \$         (415)7709998000445(8020)80000000006443340(8020)000000002(3900)0000005800(96)         (415)7709998000445(8020)80000000006443340(8020)000000002(3900)0000005800(96)         CHEQUE         (415)7709998000445(8020)80000000006443340(8020)000000002(3900)0000005800(96)         FORMA DE PAGO         CHEQUE         EFECTIVO         VALOR       \$         *Sólo se reciben cheques para el valor correspondiente al Ministerio.         Bancos Habilitados: Banco Davivienda, Banco Agrario.       \$                                                                                                    |                                    |                          |                           |                                                                     |
| FORMA DE PAGO         CHEQUE         CÓDIGO       NÚMERO DE CHEQUE       VALOR         \$       \$       \$         CHEQUE       VALOR       \$         CÓDIGO       NÚMERO DE CHEQUE       VALOR         \$       \$       \$         CHEQUE       VALOR       \$         (415)7709998000445(8020)80000000006443340(8020)00000002(3900)000005800(96)       CHEQUE         FORMA DE PAGO       CHEQUE       VALOR         EFECTIVO       VALOR       EFECTIVO       VALOR         \$       S       \$       \$         *Sólo se reciben cheques para el valor correspondiente al Ministerio.       Bancos Habilitados: Banco Davivienda, Banco Agrario.       Banco Agrario.                                                                                                    | (415)7709998000445(8               | 020)8000000000064433     | 40(8020)0000000002(3900)0 | 000005800(96)                                                       |
| EFECTIVO       VALOR       CÓDIGO       NÚMERO DE CHEQUE       VALOR         \$       \$       \$       \$         (415)7709998000445(8020)8000000006443340(8020)00000002(3900)0000005800(96)         FORMA DE PAGO         CHEQUE         EFECTIVO       VALOR         \$       EFECTIVO       NÚMERO DE CHEQUE       VALOR         *Sólo se reciben cheques para el valor correspondiente al Ministerio.       \$       \$         Bancos Habilitados: Banco Davivienda, Banco Agrario.       Encol Agrario.       \$                                                                                                    | FORMA DE PAGO                      | CHEQUE                   |                           |                                                                     |
| 3         3           (415)7709998000445(8020)8000000006443340(8020)00000002(3900)0000005800(96)           FORMA DE PAGO           EFECTIVO         VALOR           \$           *Sólo se reciben cheques para el valor correspondiente al Ministerio.           Bancos Habilitados: Banco Davivienda, Banco Agrario.                                                                                                    | EFECTIVO VALOR                     | CÓDIGO NÚ                | MERO DE CHEQUE            | VALOR                                                               |
| (415)7709998000445(8020)8000000006443340(8020)00000002(3900)0000005800(96)         FORMA DE PAGO         EFECTIVO       VALOR         §         *Sólo se reciben cheques para el valor correspondiente al Ministerio.         Bancos Habilitados: Banco Davivienda, Banco Agrario.                                                                                                    | ÷                                  |                          |                           | >                                                                   |
| FORMA DE PAGO     CHEQUE       EFECTIVO     VALOR       \$       *Sólo se reciben cheques para el valor correspondiente al Ministerio.       (Bancos Habilitados: Banco Davivienda, Banco Agrario.                                                                                                    | (415)7709998000445(8               | 020)800000000064433      | 40(8020)0000000002(3900)0 | 000005800(96)                                                       |
| EFECTIVO     VALOR       \$       *Sólo se reciben cheques para el valor correspondiente al Ministerio.       (Bancos Habilitados: Banco Davivienda, Banco Agrario.                                                                                                    | FORMA DE PAGO                      | CHEQUE                   | (0000)                    |                                                                     |
| Sólo se reciben cheques para el valor correspondiente al Ministerio.  Bancos Habilitados: Banco Davivienda, Banco Agrario.                                                                                                    | EFECTIVO VALOR                     |                          | IERO DE CHEQUE            | VALOR                                                               |
| Solo se recipen cneques para el valor correspondiente al Ministerio.     Bancos Habilitados: Banco Davivienda, Banco Agrario.                                                                                                    | \$<br>\$                           |                          |                           | \$                                                                  |
| Bancos Habilitados: Banco Davivienda, Banco Agrario.                                                                                                    | -Solo se reciben cheques para e    | er valor correspondiente | ai ministerio.            |                                                                     |
|                                                                                                    | Bancos Habilitados: Banco Davivier | nda, Banco Agrario.      |                           | )                                                                   |
|                                                                                                    |                                    |                          |                           |                                                                     |

| Instructivo  | o Liquidar Procesos Transversale | €S         |      |
|--------------|----------------------------------|------------|------|
| RUNT2-IN-051 | Versión: 1                       | 09-10-2023 | RUNT |

# 3. CONTROL DE CAMBIOS

| Control de cambios |                  |                    |                          |            |                     |
|--------------------|------------------|--------------------|--------------------------|------------|---------------------|
| Versión            | Elaboró          | Revisó             | Aprobó                   | Fecha      | Descripción         |
| 1                  | Jefe de Producto | Jefe de Desarrollo | Gerente de<br>Desarrollo | 09-10-2023 | Elaboración inicial |